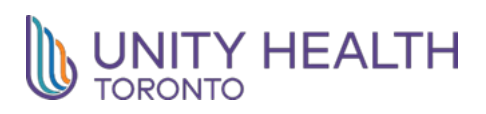

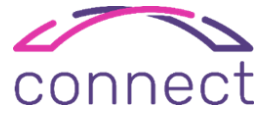

## To Access User Setting Lab – If you are exempt from Epic Training

**Description**: This tip sheet provides an overview of how to access Epic User Setting Lab if you are exempt from Epic training. There are two methods of completing the User Settings Lab:

- 1. During a synchronous, virtual session
- 2. Self-directed, using a provided resource

## Method One: Booking a Synchronous session

1. Log into the Student Registration System (SRS) <u>https://students.unityhealth.to/public/my-requirements</u> and click on "My Requirements"

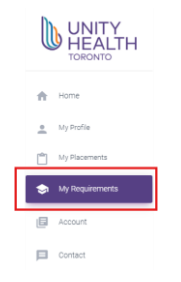

2. Locate the Mandatory Epic Training folder at the bottom of the page and click on the assigned learning plan.

| MANDATORY EPIC TRAINING                                   |                    |  |
|-----------------------------------------------------------|--------------------|--|
| Resident - Medical Specialties (Inpatient and Outpatient) | Status: Incomplete |  |
| Date Training Completed:                                  |                    |  |

This will take you to your Epic Learning Plan in Elevate (Unity Health's Learning Management System).

3. Once in Elevate -> Go to the Home Page and Search for "User Settings"

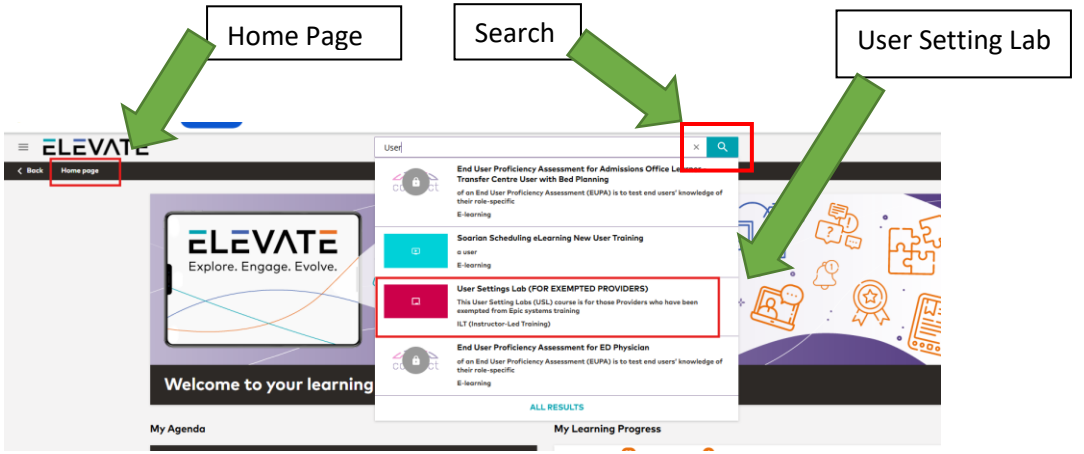

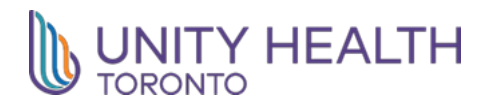

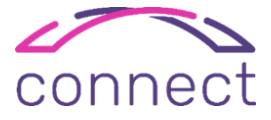

4. Once you have opened the page – click on "Choose Session" – in the bottom right section of the page. To register, click on the session that you would like to attend.

| User Settings Lab (FOR EXEMPTED PROVIDE)<br>ILT (Instructor-Led Training) ENGLISH                                                                                                    | RS)                                                                                                    |                                                           |          |
|----------------------------------------------------------------------------------------------------|----------------------------------------------------------------------------------------------------|-----------------------------------------------------------|----------|
| SHARE SHARE ADD TO PLAYLIST MARK AS OUTDATED                                                                                                    | ]                                                                                                    |                                                           |          |
| <b>Course description</b><br>This User Settling Labs (USL) course is for those Providers who have been exe                                                                                                    | mpted from Epic systems training and                                                                                                    | Enrollment options                                        | <u>`</u> |
| successfully passed EUPA. These are live guided course sessions offered to pro<br>personalize the system to their needs.                                                                                                    | successfully passed EUPA. These are live guided course sessions offered to providers where they learn how to<br>personalize the system to their needs. |                                                           |          |
| During these sessions you will learn how to customize ordering tools such as a<br>customize note writing tools like a SmartPhrase or macro. You will learn to cr<br>will allow you as an end user to tailor your Epic experience to meet your needs | an order set, or order panel, and<br>eate shortcuts and preferred tools that<br>s and preferences.                                                     | Missing session enrollment<br>Select a session and enroll |          |
| Personalizing your Epic profile will allow you to customize the system and will<br>workflows and increase efficiency within Epic.                                                                                                    | identify opportunities to streamline                                                                                                    | CHOOSE SESSION                                            |          |
| To download your certificate as evidence of your Unity Health Toronto Epic training, please retrieve it from the User<br>Settings Lab (CERTIFICATE ONLY) course in Elevate.                                                                         |                                                                                                    | Course details                                            | ~        |
|                                                                                                    |                                                                                                    | _ Time to complete                                        |          |

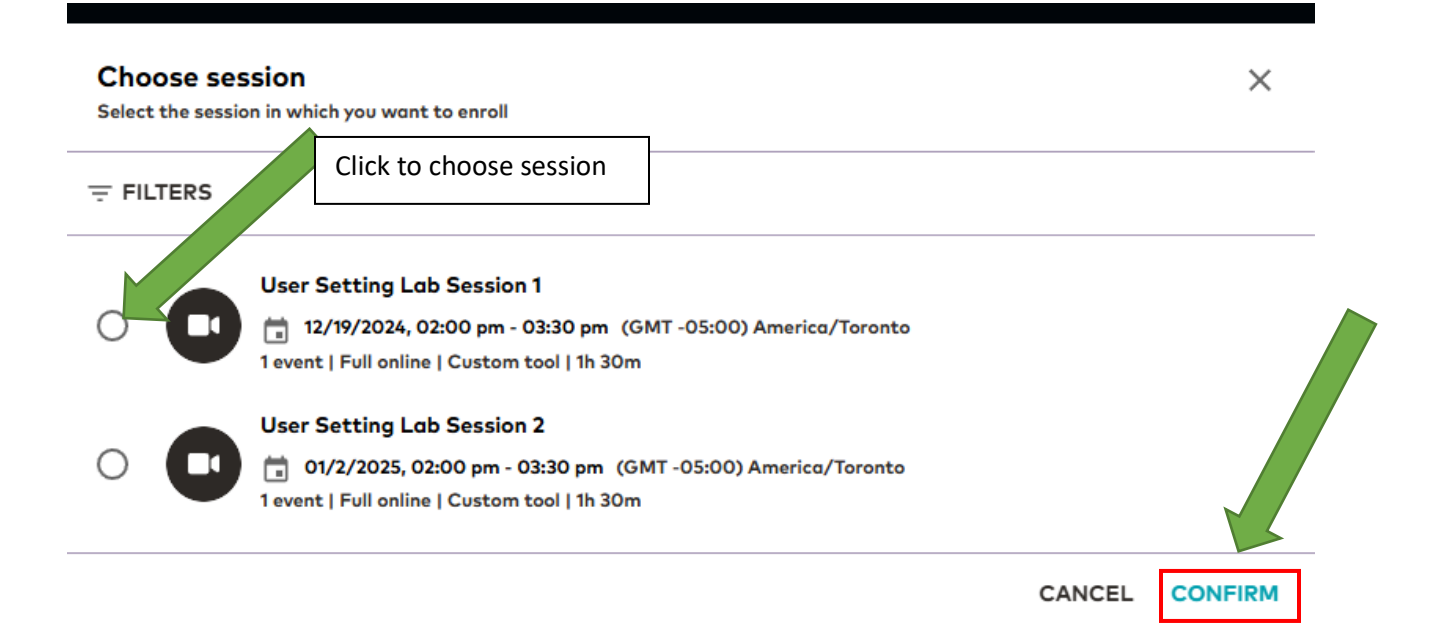

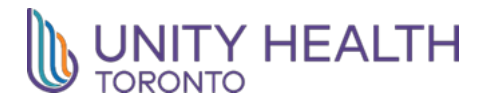

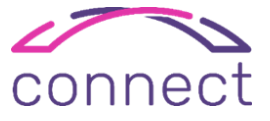

## Method Two: Self Directed Completion

- 1. Go to Citrix
  - a. If you are off-site, access via <a href="https://citrix.unityhealth.to/">https://citrix.unityhealth.to/</a>
  - b. If you are on-site, access via https://citrix.unity.local/
- 2. Username : **unity**/*your Unity Health user name*
- 3. Enter Your Unity Health password
- 4. Passcode : FortiToken on your phone
- 5. Log in and launch the UnityNet App.
- 6. After it launches, copy and paste this hyperlink in the url section. User Settings Lab PowerPoint

The Uses Setting lab will help you achieve an essential level of personalization in Epic.

At a minimum, please ensure that you complete:

- 1. Completing 1 order template and
- 2. Completing 1 note template

Personalization can also include creating your own Smart Phrases and templates, and making your own order sets and order panels.

## Please reach out the Student Centre if you have any questions

| SMH                          | SJHC                      | РНС                            |
|------------------------------|---------------------------|--------------------------------|
| studentcentre@unityhealth.to | meded.sjhc@unityhealth.to | Justin.erickson@unityhealth.to |